## Travail à faire

- Ouvrez la société Knit-Wave et enregistrez l'opération suivante :

13-01 Créez la facture qui correspond aux articles réceptionnés ce jour de la société Altimode.

| Référence | Quantité |
|-----------|----------|
| Pull      | 100      |
| Gilet     | 100      |

## Autocorrection

| Fournisseur Altimode A2 rue Botollier<br>69002 LYON<br>France                                  |                                            | -                  | Date de facturation<br>Date comptable<br>Date d'échéance | 2023-01-01<br>2023-01-01<br>30 jours<br>Vendor Bills |       |                         |                                                |   |
|------------------------------------------------------------------------------------------------|--------------------------------------------|--------------------|----------------------------------------------------------|------------------------------------------------------|-------|-------------------------|------------------------------------------------|---|
| Référence de la factur                                                                         | ture                                       |                    | Journal                                                  |                                                      |       |                         |                                                |   |
| Compte bancaire<br>destinataire                                                                | 0.41                                       | -                  | -                                                        |                                                      |       |                         |                                                |   |
| Saisie automatique Selectionner un bon de comm   Lignes de facture Écritures comptables Autres | Autres informations                        |                    |                                                          |                                                      |       |                         |                                                |   |
| Produit                                                                                        | Libellé                                    | Compte             |                                                          | Quantité                                             | Prix  | Taxes                   | Sous-total                                     |   |
| [Pull Autriche] Pull (Au                                                                       | ut P00001: [Pull Autric<br>Pull (Autriche) | he] 607010 Achats  | tricots                                                  | 100,00                                               | 50,00 | TVA déductible (achat)  | 5 000,00 € 値                                   | J |
| [Pull Ecosse] Pull (eco                                                                        | os P00001: [Pull Ecoss<br>Pull (ecosse)    | e] 607010 Achats   | tricots                                                  | 100,00                                               | 50,00 | (TVA déductible (achat) | 5 000,00 € @                                   | J |
| [Pull Portugal] Pull (Po                                                                       | or P00001: [Pull Portu<br>Pull (Portugal)  | gal] 607010 Achats | tricots                                                  | 100,00                                               | 50,00 | (TVA déductible (achat) | 5 000,00 € @                                   | រ |
| [Pull Suède] Pull (Suè                                                                         | de) P00001: [Pull Suède<br>Pull (Suède)    | e] 607010 Achats   | tricots                                                  | 100,00                                               | 50,00 | (TVA déductible (achat) | 5 000,00 € @                                   | J |
| [Gilet] Gilet                                                                                  | P00001: [Gilet] Gilet                      | 607010 Achats      | tricots                                                  | 100,00                                               | 56,00 | TVA déductible (achat)  | 5 600,00 € @                                   | j |
| Ajouter une ligne Aj                                                                           | outer une section Ajou                     | ter une note       |                                                          |                                                      |       |                         |                                                |   |
| Prévoir une remise de                                                                          | 10 % sur les gilets                        |                    |                                                          |                                                      |       | Montant HT:             | 25 600,00 €                                    |   |
|                                                                                                |                                            |                    |                                                          |                                                      |       | TVA 20%:                | <i>i</i> ∕⁄⁄⁄⁄⁄⁄⁄⁄⁄⁄⁄⁄⁄⁄⁄⁄⁄⁄⁄⁄⁄⁄⁄⁄⁄⁄⁄⁄⁄⁄⁄⁄⁄⁄⁄⁄ |   |
|                                                                                                |                                            |                    |                                                          |                                                      |       | Total                   | 20 720 00 £                                    |   |